## Инструкция по проведению вступительных испытаний с использованием дистанционных технологий ПО ПРОГРАММАМ БАКАЛАВРИАТА, СПЕЦИАЛИТЕТА И МАГИСТРАТУРЫ (для абитуриентов УУНиТ)

### ВНИМАНИЕ

начало BCEX экзаменов указано по УФИМСКОМУ ВРЕМЕНИ

Настоящая Инструкция регламентирует процедуру проведения вступительных испытаний (далее – ВИ) в форме компьютерного тестирования дистанционных технологий, творческой применением a также С направленности дистанционных и профессиональной с применением технологий в ФГБОУ ВО «Уфимский университет науки и технологий».

Вступительные испытания проводятся с использованием ЭИОС Moodle и системы прокторинга (для идентификации личности поступающего и контроля прохождения), которые в совокупности образуют сервис вступительных испытаний.

Для вступительных испытаний, просим заранее выполнения подготовить рабочее место в виде ПК или ноутбука и дополнительное **устройство** В телефона мобильную веб-камеру виде или для видеоконференцсвязи.

Ссылка на экзамен приходит 1 раз и актуален для всех предметов, формат которых предполагает ТЕСТИРОВАНИЕ.

# Памятка для поступающих, сдающих вступительные испытания с использованием дистанционных технологий

#### Требования к ПК абитуриента

При организации рабочего места для прохождения ВИ необходимо выполнить ряд обязательных требований:

1. Поступающий обязан заранее рабочее подготовить место с установленным оборудованием персональный компьютер или ноутбук (использование мобильных устройств для решения тестирования не допускается), встроенная или внешняя веб-камера с микрофоном или камеру), мобильное устройство (использовать устройство как для (наушники прослушивания аудиофайлов колонка) И стабильное ИЛИ подключение к сети «Интернет» (рис. 1).

2. В поле зрения веб-камеры не должны находиться любые устройства для демонстрации видео (телевизор, монитор и т.п.) и любые движущиеся предметы.

3. Веб-камера должна обеспечивать сфокусированное изображение разрешением не менее 640х480 точек. Недопустимо перекрытие поля зрения камеры предметами, расположенными между веб-камерой и лицом поступающего.

4. Источники освещения должны располагаться строго за фокальной плоскостью веб-камеры. Недопустимо наличие источников света любой природы (окон, ламп и т.п.) в поле зрения веб-камеры.

5. Недопустимо применение затемненных очков, головных уборов, масок, наручных часов, и иных подобных устройств, за исключением п.4 Положения о вступительных испытаниях УУНиТ от 03.04.2025 г. № 1061.

6. Для работы с ЭИОС следует установить последнюю версию интернетбраузера Google Chrome.

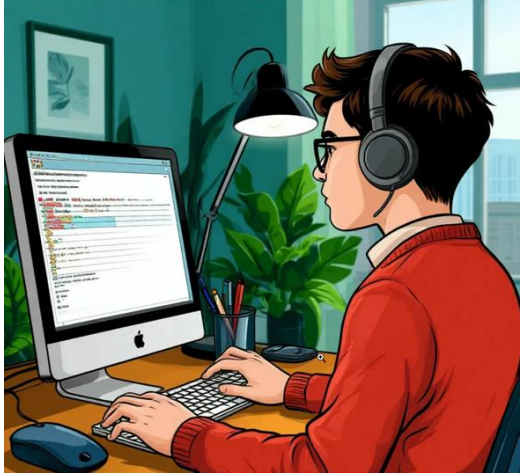

Рисунок 1 – требования к рабочему месту и поступающему

#### Подготовка рабочего места и требования в процессе тестирования

1. Поступающий обязан сдавать ВИ в положении сидя за столом.

2. Рабочее место должно быть изолировано от любых лиц, кроме поступающего.

3. Источники освещения должны обеспечивать освещенность лица, поступающего не менее 200 люкс по нормам освещенности помещений.

4. Запрещено BO время ΒИ пользоваться вспомогательными материалами, помощью других людей, сторонними программами и сервисами на компьютере и других устройствах, сворачивать окно браузера, переключать экран компьютера, открывать другие вкладки и другие браузеры, искать ответы в поисковиках, отключать веб-камеру, покидать свое рабочее место, трансляцию экрана персонального компьютера средствами прерывать используемого браузера, производить действия, в результате которых из объектива видеокамеры исчезает лицо поступающего, записывать каким-либо образом материалы и содержимое экзамена, а также передавать их третьим лицам.

5. Для корректной работы вступительных испытаний абитуриент должен обеспечить выполнение следующих условий:

• Согласие на аудио- и видеозапись и последующее хранение всего экзамена;

• Расположение головы и рук в кадре (не допускается частичный или полный уход из поля видимости камеры);

• Отсутствие голосов и постороннего шума;

В случае нарушения требований ВИ результаты аннулируются.

#### Процедура идентификации личности

Идентификация личности проводится перед началом каждого вступительного испытания согласно п.15.3 Положения о вступительных испытаниях УУНиТ от 03.04.2025 г. № 1061.

Процедура идентификации подробно представлена в разделе «Начало и окончание тестирования» («Шаг 3: Загрузить фото»).

#### Начало и окончание тестирования

За сутки до начала ВИ индивидуально каждому поступающему направляется письмо с указанием аккаунта (логин и пароль) и ссылки на ЭИОС Moodle.

ВНИМАНИЕ! Ссылка на ВИ приходит 1 раз и актуален для всех предметов.

#### Шаг 1. Вход в систему

Для входа в систему по логину и паролю по программам бакалавриата, специалитета и магистратуры необходимо перейти с систему вступительных испытаний и ввести свои *логин и пароль*.

| истельные истрытания УУНиТ Вначало |                                                                                                    | The Pyrconsil (nu) |
|------------------------------------|----------------------------------------------------------------------------------------------------|--------------------|
|                                    | Вступительные испытания ФГБОУ ВО "Уфимский                                                                                                    |                    |
|                                    | университет науки и технологии                                                                                                    |                    |
|                                    | доступные курсы                                                                                                    |                    |
|                                    | P public Rains                                                                                                    |                    |
|                                    | 200pmas remember                                                                                                    |                    |
|                                    | Dovelnas antelpa v recourtpoe                                                                                                    |                    |
|                                    | Objectsoeganive                                                                                                    |                    |
|                                    | Естиориан история                                                                                                    |                    |
|                                    | Weterpini Pocow                                                                                                    |                    |
|                                    | Coverse represe                                                                                                    |                    |
|                                    | Основы теории информации                                                                                                    |                    |
|                                    | Ofique duranta                                                                                                    |                    |
|                                    | Officiant or representatives in second                                                                                                    |                    |
|                                    | Obuje Scontree                                                                                                    |                    |
|                                    | Of automation                                                                                                    |                    |
|                                    | Русская литература                                                                                                    |                    |
|                                    | Вънгавой практикув по иностраннову вънгу                                                                                                    |                    |
|                                    | Зарубенныя паная                                                                                                    |                    |
|                                    | Project met                                                                                                    |                    |
|                                    | Orecobiochi is negaraniveccial generavicovi                                                                                                    |                    |
|                                    | Зайти на Вступительные<br>испытания ФГБОУ ВО "Уфимский<br>университет науки и технологий"<br>// проль<br>Гароль<br>Гароль<br>Инжитерие<br>Некоторые курсы, возможно, открыты для<br>гостей |                    |
|                                    | Pyccoull (bd ~ ) [Prezzonemose o dentine conter                                                                                                    |                    |

Далее во вкладке «Мои курсы» вы видите все вам доступные предметы

| 221001 summer men diter |                                                                                                    |  |
|-------------------------|----------------------------------------------------------------------------------------------------|--|
|                         | Мои курсы<br>Слодка по курсам                                                                                                    |  |
|                         | Bot lopose coparine)         *)         Halne         )         7/поряднить та название курса *)                                                                                                    |  |
|                         |                                                                                                    |  |
|                         | Seuropcont mox. Terazive t adjectatorio<br>(onfersatario) (onfersatario) Br (YHu?<br>Br (YHu?                                                                                                    |  |
|                         |                                                                                                    |  |
|                         | Longenesisientemanna         Xypeancrivia (zofeczastwe)<br>br/ywoł         Lopfeciwe main           05 sanzarene         I         I         O's sanzarene         I                                                     |  |
|                         |                                                                                                    |  |
|                         | Истори Поссии         Динальная алгебра и позитури         Общая безплочи           BX 3596-7         BX 3596-7         BX 3596-7         BX 3596-7           O's tennone-ro         I         100% tennone-ro         I |  |
|                         |                                                                                                    |  |

Далее выбираем предмет, по которому Вам необходимо пройти ВИ, например, «Русский язык».

#### Шаг 2. Подключение к видеоконференцсвязи (ВКС)

После нажатия на предмет, будет прикреплена актуальная ссылка на ВКС, необходимо подключиться

#### Русский язык

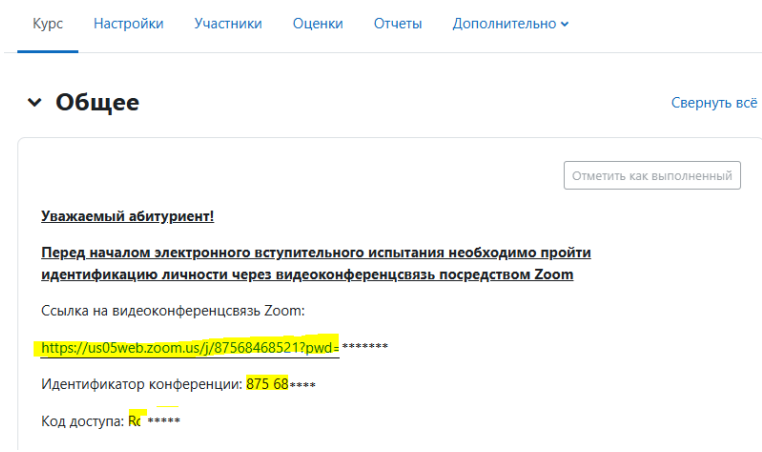

При входе в ВКС обязательно использовать своё настоящее имя, фамилию и отчество, и проследить, что камера и микрофон включены.

#### Шаг 3. Загрузка фото

Нажимаем на раздел «Шаг: Загрузить фото». Готовим фото паспорта лицевой части (стр. 2-3) с Вашим лицом (образец показан на рис. 2) и загружаем в форматах PDF, JPEG, DOC. (Максимальный объем загружаемого изображения 10 Mb). Рекомендуем за 30 минут до начала Вашего экзамена, открыть и выполнить «Шаг: Загрузить фото», так как процесс идентификации занимает 5-10 мин.

Получить оценку

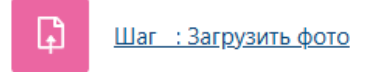

#### Уважаемый абитуриент!

Для идентификации личности просим Вас загрузить фото паспорта с лицевой частью (стр.2-3) и Вашего лица

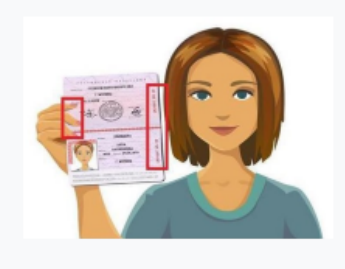

Рисунок 2 – Загрузка фото

Первый способ, файл можно перетащить в указанный раздел. Второй способ, нажать на добавление файла, выбрать загружаемый файл, загрузить и сохранить.

#### Нажимаем на кнопку «добавить ответ на задание»

| obsh /                                                                 | / Шаг 1: Загрузить фото<br>Шаг : Загру                                        | узить фото                                                           |                    | 🟮 Шаг                                | г : Загрузить фот                                            | o                                                              |                                                |
|------------------------------------------------------------------------|-------------------------------------------------------------------------------|----------------------------------------------------------------------|--------------------|--------------------------------------|--------------------------------------------------------------|----------------------------------------------------------------|------------------------------------------------|
|                                                                        |                                                                               | ,                                                                    |                    | Hage cannot                          | Appendic Datesty                                             |                                                                |                                                |
| Play                                                                   | до сделаты Получить оценку                                                    |                                                                      |                    | Открыте: пон                         | ндельник, 29 мая 2023, 11:09                                 |                                                                |                                                |
| Откр<br>Для<br>лица                                                    | рытес понедельник, 29 на<br>жаемый абитурнент!<br>идентификации личности<br>а | а 2023, 11:09<br>просим Вас загрузить фото паспорта с лицевой частью | (стр.2-3) и Вашего | Yesseewad et<br>Ans agentador<br>nua | forgosperi<br>rapuro America Nacional Elec Bargipan          | ь фото песпорта с лицевой частью)                              | (rp.2-1) = Bauero                              |
|                                                                        |                                                                               |                                                                      |                    | ✓ Добав                              | вить ответ на задани                                         | ne .                                                           |                                                |
| Добо<br>Coc                                                            | авиль опеет на задание<br>Стояние ответа                                      |                                                                      |                    | Orber 8 8448                         | delte Maconatured                                            | разнер новых файлов: 20 Мбайт, на<br>пр                        | нсилальное количество<br>изрепленных файлов 20 |
| Сост                                                                   | тояние ответа на<br>ание                                                      | Ответы на задание еще не представлены                                |                    |                                      | م                                                            | a sargypus dalinoa nepetawine in ce                            | 14A                                            |
| Cort                                                                   | тояние оценивания                                                             | Не оценено                                                           |                    |                                      | Поддерживаемые типы<br>Файлы изображения зі                  | i bing gdraw gif ico joe joeg jog act aic                      | : pict. prog. prog. p. 19 111                  |
| Roci                                                                   | леднее изменение                                                              |                                                                      |                    |                                      | Gailne Document doc d                                        | ioox Aquio gooc odt ofn oft gof rif                            |                                                |
| Kon                                                                    | ментарии к ответу                                                             | <ul> <li>Комментарии (0)</li> </ul>                                  |                    |                                      | Copeners                                                     | 5                                                              |                                                |
| Уважаевный абитуу<br>Для идентификаци<br>лица                          | риент!<br>ии личности просим Вас загрузи                                      | ть фото паспорта с лицивой частике (стр.2-3) и Вашито                |                    |                                      |                                                              |                                                                |                                                |
| Выбор файла                                                            | a                                                                             | ×                                                                    | ✓ Добави           | ть отве                              | т на задание                                                 |                                                                |                                                |
| n Недавно<br>использованные файл                                       | 164                                                                           |                                                                      | Ответ в виде фа    | айла                                 | Максимальный размер и                                        | ювых файлов: 20 Мбайт, мая                                     | ксимальное количество<br>хрепленных файаов: 20 |
| <ul> <li>Загрузить файл</li> <li>Загрузка файлов по<br/>URL</li> </ul> | Вложение<br>Выберите файл Фай                                                 | л не выбран                                                          |                    | •                                    | Озялы                                                        | 194-                                                           |                                                |
| n Мои личные файлы<br>() Wikimedia                                     | Автор                                                                         |                                                                      |                    | Ĩ                                    | El                                                           |                                                                |                                                |
|                                                                        | Выберите лицензию 👔                                                           |                                                                      |                    |                                      |                                                              |                                                                |                                                |
|                                                                        | Лицензия не указана                                                           | v                                                                    |                    | Под                                  | держиваемые типы файлов:                                     | 8                                                              |                                                |
|                                                                        |                                                                               | 3arpysหาะ ทอт фลลัง                                                  |                    | ©39<br>Фа9                           | Алы изображения "ai bmp-gdr<br>Алы Document .doc .docx .epub | aw gif ico jpe jpeg jpg pct pic .<br>.gdoc.odt.oth.ott.pdf.rtf | pict prig svg svgz tif tiff                    |
|                                                                        | Согранить Отмен                                                               | 8                                                                    |                    | Cc.                                  | охранить Отмена                                              |                                                                |                                                |

Далее после сохранения фотографии нужно нажать кнопку **«отправить** на проверку»

| Открыто: понедельник, 29 ма                                 | a 2023, 10:04                |                  |                              |
|-------------------------------------------------------------|------------------------------|------------------|------------------------------|
| Уважаемый абитуриент!<br>Для идентификации личности<br>лица | просим Вас загрузить фото па | аспорта с лицево | ой частью (стр.2-3) и Вашего |
|                                                             |                              |                  |                              |
| Отправить на проверку 🕑                                     | Редактировать ответ          | Удалить ответ    |                              |
| Состояние ответа                                            |                              |                  |                              |
| Состояние ответа на<br>задание                              | Черновик (не отправлен на    | проверку)        |                              |
| Состояние оценивания                                        | Не оценено                   |                  |                              |
| Последнее изменение                                         | среда, 21 июня 2023, 11:48   |                  |                              |
| Ответ в виде файла                                          | — Безымянный 2.png           |                  | 21 июня 2023, 11:48          |
| w.                                                          |                              |                  |                              |

Далее подтвердить отправку ответа нажав кнопку «продолжить»

| , <b>1</b>                | · · · · · ·                        |                                                                                                    |
|---------------------------|------------------------------------|----------------------------------------------------------------------------------------------------|
|                           |                                    | math-1 / Шаг 1: Загрузить фото / Подтвердить отправку ответа                                             |
|                           |                                    | 📭 Шаг 1: Загрузить фото                                                                                  |
| Надо сделать: Получить оц | тенку                              |                                                                                                    |
| Открыто: понедельник,     | 29 мая 2023, 10:04                 |                                                                                                    |
| Уважаемый абитуриент!     |                                    |                                                                                                    |
| Для идентификации лич     | ности просим Вас загрузить фото па | аспорта с лицевой частью (стр.2-3) и Вашего лица                                                         |
| <b>E</b>                  |                                    |                                                                                                    |
| Іодтвердить о             | этправку ответа                    |                                                                                                    |
|                           |                                    | Вы уверены, что хотите представить свою работу для оценивания? Вы больше не сможете изменить свой ответ. |
|                           |                                    | Продолжить Отмена                                                                                        |

Далее ваше фото будет отправлено на проверку модератору (модератор находиться в комнате видеоконференцсвязи)

| math-1 / Шаг 1: Загрузить фого                                                                                              |                                 |  |  |  |  |  |
|----------------------------------------------------------------------------------------------------|---------------------------------|--|--|--|--|--|
| 🕞 Шаг 1: Загр                                                                                                    | 🕞 Шаг 1: Загрузить фото         |  |  |  |  |  |
| Наде сделаты Получить оценку                                                                                                |                                 |  |  |  |  |  |
| Открыто: понедельник, 29 ма                                                                                                 | a 2023, 10:04                   |  |  |  |  |  |
| Укаженный divrypent!<br>Ин канепонралыи лически проом lac затрузть фото песторта с лицевой частию (стр.2-3) и lawero<br>лиз |                                 |  |  |  |  |  |
| Состояние ответа                                                                                                    |                                 |  |  |  |  |  |
| Состояние ответа на<br>задание                                                                                              | Отправлено для сценивания       |  |  |  |  |  |
| Состояние оценивания                                                                                                    | Состояние оценивания Не оценено |  |  |  |  |  |
| Последнее изменение                                                                                                    | среда, 21 июня 2023, 11:50      |  |  |  |  |  |
| Ответ в виде файла                                                                                                    |                                 |  |  |  |  |  |

| Мои курсы |                                                           |                                                                          | 40 |
|-----------|-----------------------------------------------------------|--------------------------------------------------------------------------|----|
|           | Уважаемый абитуриенті<br>Для идентификации личнос<br>лиця | ти просии Вас запурить фого паспорта с лицевой частич (стр.2-3) и Вашего |    |
|           |                                                           |                                                                          |    |
|           | Редектировать ответ                                       | paners treat                                                             |    |
|           | Состояние ответ                                           | a                                                                        |    |
|           | Состояние ответа на задание                               | Отправлено для оценивания                                                |    |
|           | Состояние оценивания                                      | Outmento                                                                 |    |
|           | Последнее изменение                                       | вторник, 27 июня 2023, 10:43                                             |    |
|           | Ответ в виде файла                                        | ища Безынкинный рлд 27 июня 2023. 10.43                                  |    |
|           | Комментарии в ответу                                      | <ul> <li>Криментария (0)</li> </ul>                                      |    |
|           | Отзыв                                                     |                                                                          |    |
|           | Оценна                                                    | 1,00 / 100,00                                                            |    |
|           | Оцентно в                                                 | вторник, 27 иксия 2023, 10:45                                            |    |

Данное требование должно обеспечить прозрачность выполнения вступительных испытаний. Идентификация личности происходит путем проверки ваших загруженных документов с сопоставлением личности по ВКС.

После прохождения идентификации, модератор ВКС сообщит Вам о переходе к следующему шагу. В противном случае доступ к тестированию будет закрыто до установления личности поступающего

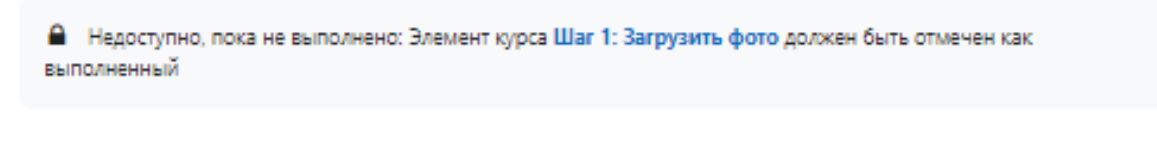

Далее переходим к процедуре самого экзамена и нажимаем на дисциплину

#### Линейная алгебра и геометрия

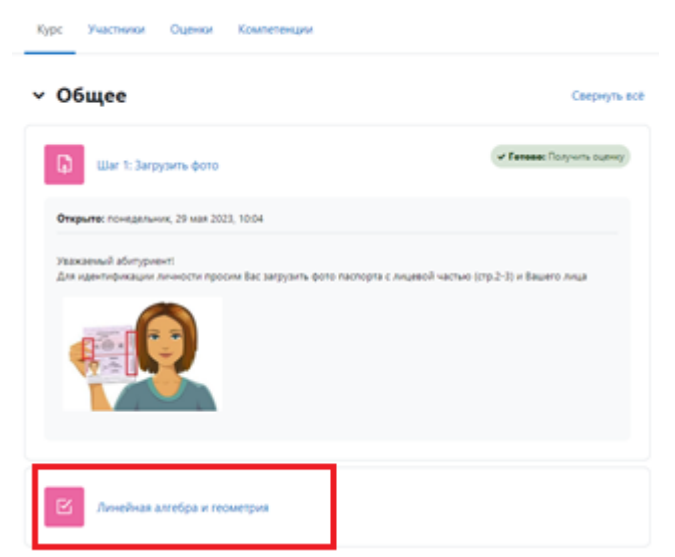

Нажимаем на «попытка теста» далее «начать попытку»

| nath-1 / Линейная алгебра и геометрия                                                                                                    | павь 1 / Линейная алгебра и гесонтрия<br>Линейная алгебра и геометрия<br>Гроната тися<br>Рариано политос 1                                                                                                    |
|----------------------------------------------------------------------------------------------------|----------------------------------------------------------------------------------------------------|
| Линейная алгебра и геометрия Попытка теста Разрешено попыток: 1 Ограничение по времени: 1 ч. 30 мин.                                                                                                    | Страничник<br>Начать попытку<br>Тест с ограничением по времени<br>Врими на тест органичение урано 14. и 00 ими будет дато обратный отслет<br>прими с оцината видиа высай Опитики, о и изоката начать примо сейчас?<br>теста до окончания времени, ви уверени, что хотите начать примо сейчас?<br>Почина                                                                                                    |
| ПКРОСТСЯ ТЕСТ<br>маке инфактивнера: Geogr Cheve<br>мент Latata, mod part/offengef.php/Immg4: 140cmd-173<br>пулительные испытания УУНИТ<br>Иннейная алгебра и геометрия<br>ам                                                                                                    | ×                                                                                                    |
| Agent and enteres     Allows are transported $A = \begin{pmatrix} 1 & 2 \\ 3 & 4 \end{pmatrix}$ , $B = \begin{pmatrix} -1 & 5 \\ -2 & 6 \end{pmatrix}$ Annue are transported trapport encoded in provide and provide and the provide and the p | Crasuera spess 12855         Image: Crasuera spess 12855           Image: Image: Crasuera spess 12855         Image: Crasuera spess 12855           Image: Image: Crasuera spess 12855         Image: Crasuera spess 12855           Image: Image: Crasuera spess 12855         Image: Crasuera spess 12855           Image: Image: Image: Crasuera spess 12855         Image: Crasuera spess 12855           Image: Image: Image: Image: Image: Crasuera spess 12855         Image: Image: Crasuera spess 12855           Image: Image: Imag |
| ярия 2 8 пространстве имеется отресок, соединающий дае точки с ординатами разных знаков. Тогда этот отресок обхазленью пересокая<br>маят отама<br>Очентом<br>Очентом<br>С в. посовсть бод<br>С по ординят<br>С п. посовсть бод:                                                                                                    |                                                                                                    |
| Types 3<br>Cytowis us fractional anti-method inspanse plan $\lambda$ input kontroputes $-1 \le \left  \begin{array}{c} 5 \\ \lambda - 2 \end{array} \right ^2 \le 2$ planeo<br>to 100<br>O a. 7<br>O b. 10                                                                                                    |                                                                                                    |

Мой курсы

Вам необходимо выбрать правильный на Ваш взгляд ответ и щелкнуть по нему мышкой

|                             | Оставшееся время 1:29:                                                                                                  |
|-----------------------------|----------------------------------------------------------------------------------------------------|
| Вопрос 1<br>Пока нет ответа | Даны две матрицы $A = \begin{pmatrix} 1 & 2 \\ 3 & 4 \end{pmatrix}, B = \begin{pmatrix} -1 & 5 \\ -2 & 6 \end{pmatrix}$ |
| Г Отметить<br>вопрос        | Элемент первой строки второго столбца произведения АВ равен                                                             |
|                             | O a. 1/<br>O b. 12                                                                                                    |
|                             | O c. 5<br>O d11                                                                                                    |
|                             |                                                                                                    |

После того как вы ответите на все вопросы, нажмите кнопку «Закончить попытку»

| empoc 18<br>oka war orderte<br>extr: 1,00<br>' Onwervite<br>ordeoc | Решите уравнение $x - \frac{6}{x} = -1$ . Если корней несколько, запишите в ответ сумму корней                                                                                                    | Оставшееся время 1/28/40 |
|--------------------------------------------------------------------|----------------------------------------------------------------------------------------------------|--------------------------|
|                                                                    | Budgani Saw oter:<br>O.k1<br>O.k2<br>O.E3<br>O.K. 1                                                                                                    |                          |
| апрос 19<br>ока нег ответа<br>иля: 1,00<br>Отканить<br>ипрос       | Case is represented by ward instance weeks?<br>Independent case reset:<br>$0 =    d_1 d_2 = 0$<br>$0 \in    (d_2 + e + 1)$<br>$0 \in \sqrt{\sqrt{2^2 - 10e - 3}}$                                                             |                          |
| ompoc 20<br>oka ker otseta<br>kar: 1,00<br>"Otweskrb<br>organ:     | Bouncases grows assesses regions coundus surplus (C-20-31, ecos) $A = \begin{pmatrix} 9 & -6 & 5 \\ -2 & 6 & 8 \\ -2 & 5 & 7 \end{pmatrix}, B = \begin{pmatrix} 5 & 7 & 4 \\ -2 & 6 & 7 \\ 0 & 46 & 1 \end{pmatrix}$<br>Crees |                          |
|                                                                    |                                                                                                    | Закончить попытку        |

Ваши ответы сохранятся в системе. На данном этапе вы еще можете вернуться назад, нажав **«Вернуться к попытке**» и изменить свои ответы

| priem1.uust.ru/mod/quiz/summary.php?attempt=14&cmid=173                                                                                                    |                   |                                                 |
|----------------------------------------------------------------------------------------------------|-------------------|-------------------------------------------------|
| Вступительные испытания УУНИТ                                                                                                    |                   |                                                 |
| Линейная алгебра и геометрия                                                                                                    |                   |                                                 |
| Чатад                                                                                                    |                   | Навигация по тесту                              |
| Линейная алгебра и геометрия<br>Результат попытки                                                                                                    |                   | 1 2 3 4 5 6 7 8 9<br>70 11 12 13 12 15 16 17 18 |
| Bonpoc                                                                                                    | Састовник         | 19 20                                           |
| 1                                                                                                    | Пока на селата    |                                                 |
| 2                                                                                                    | Пока ниготеля     |                                                 |
| 1                                                                                                    | Dou we many       |                                                 |
| 4                                                                                                    | Too Herenara      |                                                 |
| 4                                                                                                    | flog without      |                                                 |
| <ul> <li>A second second sec<br/>second second second second second second second second second second second second second second second second second second second second second second second second second second second second second second second second second sec</li></ul> | Toka vet otseta   |                                                 |
| 7                                                                                                    | Roo Her oners     |                                                 |
| <ul> <li>Figure 1</li> </ul>                                                                                                    | Toxa Her oners    |                                                 |
| 1                                                                                                    | Под не отка       |                                                 |
| 10                                                                                                    | Deal Het offens   |                                                 |
| 11                                                                                                    | Texa we others    |                                                 |
| 12                                                                                                    | Польнеготика      |                                                 |
| 13                                                                                                    | Teo ve enera      |                                                 |
| м                                                                                                    | Fiora wet creates |                                                 |
| 15                                                                                                    | Пока не ответа    |                                                 |
| 16                                                                                                    | Deca we prezz     |                                                 |
| 17                                                                                                    | Ros we enses      |                                                 |
| 14                                                                                                    | Tota Het offense  |                                                 |
|                                                                                                    | Doa we mana       |                                                 |
| 20                                                                                                    | Too en men        |                                                 |
|                                                                                                    |                   |                                                 |

По окончанию тестирования необходимо нажать кнопку «Отправить все и завершить тест».

| Bitytetepase schutave 2014                                                                                                    |                                                                                                    |            |
|----------------------------------------------------------------------------------------------------|----------------------------------------------------------------------------------------------------|------------|
| 1000                                                                                                    |                                                                                                    | mmmmmmmmmm |
| Линейная алгебра и геометрия                                                                                                    |                                                                                                    |            |
| Результат попытки                                                                                                    |                                                                                                    |            |
| heyes                                                                                                    | Galenna                                                                                                    | 08         |
|                                                                                                    | hu dana                                                                                                    |            |
|                                                                                                    |                                                                                                    |            |
|                                                                                                    | Trans and these                                                                                                    |            |
|                                                                                                    | Test of them                                                                                                    |            |
| *                                                                                                    | Too ver press                                                                                                    |            |
| 1                                                                                                    | Tou of Hers                                                                                                    |            |
| <ul> <li>A second second sec<br/>second second second second second second second second second second second second second second second second second second second second second second second second second second second second second second second second second sec</li></ul> | Too wit starts                                                                                                    |            |
| 1                                                                                                    | fos ar rens                                                                                                    |            |
| <ul> <li>A second second sec<br/>second second second second second second second second second second second second second second second second second second second second second second second second second second second second second second second second second sec</li></ul> | Tota will starts                                                                                                    |            |
| *                                                                                                    | Tos er ses                                                                                                    |            |
| *                                                                                                    | Teacer rees                                                                                                    |            |
| * · · · · · · · · · · · · · · · · · · ·                                                                                                    | fea er stera                                                                                                    |            |
| 4                                                                                                    | Too or men                                                                                                    |            |
| 9 C                                                                                                    | To a vet a term                                                                                                    |            |
| N                                                                                                    | Tos en rees                                                                                                    |            |
| * · · · · · · · · · · · · · · · · · · ·                                                                                                    | Tota nel reena                                                                                                    |            |
| *                                                                                                    | To see yours                                                                                                    |            |
| A CONTRACT OF A CONTRACT OF A CONTRACT OF A CONTRACT OF A CONTRACT OF A CONTRACT OF A CONTRACT OF A CONTRACT OF                                                                                                    | Teacereen                                                                                                    |            |
|                                                                                                    | To see the second second second second second second second second second second second second second second se                            |            |
| * · · · · · · · · · · · · · · · · · · ·                                                                                                    | Tea or rees                                                                                                    |            |
|                                                                                                    | Tota of them                                                                                                    |            |
|                                                                                                    | Telephone in terretore                                                                                                    |            |
|                                                                                                    | (Stangante fick strangenes progen 2: east (20, 50))<br>By styling of a strangenes progen 2: east (20, 50))<br>Bygging of a strangenes prog |            |

Просим также следить за временем, так как тесты ограничены по времени выполнения.

В чате ВКС или в самой видеоконференцсвязи сообщаем Проверяющему об окончании тестирования.

ВНИМАНИЕ! В течение всего вступительного испытания необходимо находиться в зоне видимости веб-камеры.